## NAVODILA ZA PRENOS OFFICE 365 PROGRAMOV

Učenci Osnovne šole Slivnica pri Celju imajo možnost brezplačne namestitve programov Office, ki so namenjeni uporabi za šolske in osebne potrebe. Za dostop do namestitve je potrebna veljavna AAI-prijava, ki vam omogoča prenos in aktivacijo programske opreme.

Paket Office vključuje priljubljene programe, kot so Word, Excel, PowerPoint in še nekatere druge, ki so uporabni za pisanje, urejanje preglednic, pripravo predstavitev in druge naloge. Programe je mogoče namestiti na največ pet naprav, kar vključuje osebne računalnike (Windows ali Mac), tablice in pametne telefone.

V nadaljevanju so podrobno opisani koraki za namestitev. Upoštevajte navodila, da omogočite uporabo teh programov na svojih napravah.

## 1. KORAK – obisk spletne strani oblak 365

Obiščete spletno stran: <u>https://o365.arnes.si/</u>, kjer se morate najprej prijaviti. Prijavite se z AAI računom.

| iblaki 365                                                                                   | ×            | - | Ļ | 0 | ٩     |
|----------------------------------------------------------------------------------------------|--------------|---|---|---|-------|
| se Slike Videoposnetki Novice Splet Knjige Finance                                           |              |   |   |   | Orodj |
| Oblak 365<br>https://c365.arnes.si                                                           |              |   |   |   |       |
| blak 365 > Domov                                                                             | em in drugim |   |   |   |       |
| elavcem v izobraževalnih organizacijah omogoća hiter                                         |              |   |   |   |       |
| Office 365 zate<br>Office 365 so storitve in orodja, ki ti omogočajo komunikacijo z          | >            |   |   |   |       |
| Pridružitev v Oblak 365                                                                      |              |   |   |   |       |
| 1 Ali ste člani federacije ArnesAAI? Pridružitev v ArnesAAI. Oblak                           | <i>´</i>     |   |   |   |       |
| Klemen Bratec                                                                                | >            |   |   |   |       |
| AmesAAI + Office 365 + Oblak 365, 2, izberemo licence za ucence                              |              |   |   |   |       |
| Prilagodimo videz Microsoft 365<br>Prilagodimo videz Microsoft 365. Okolje Microsoft 365 nam | >            |   |   |   |       |
| Pregled možnosti skrbnikov v                                                                 | ~            |   |   |   |       |
| Pregled možnosti skrbnikov v Oblak 365. V tem vodiču si                                      | >            |   |   |   |       |
| Več rezultatov na arnes.si »                                                                 |              |   |   |   |       |

V spletni brskalnik vpišete ime spletne strani **"oblaki 365"** in izberete označeno spletno stran ali dostopajte do spletne strani preko priloženega linka.

## 2. KORAK – prijava v spletno stran

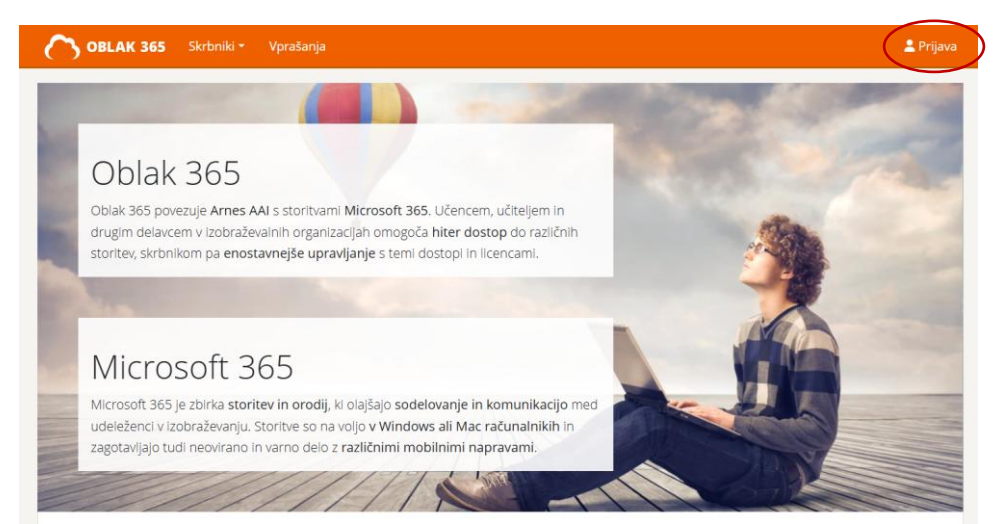

V kotu desno zgoraj kliknite na "**prijava".** 

Odpre se vam obrazec za prijavo, kjer najprej izberete organizacijo **"Arnes".** Nato pa se učenec prijavi z veljavno AAI prijavo.

| $\bigcirc$ |             |   |
|------------|-------------|---|
| R I        | AAI-prijava | Ļ |

Nadaljujte z izbrano organizacijo ali pa izberite drugo.

|                   | Arnes |   |
|-------------------|-------|---|
| <b></b>           | ali   |   |
| Iščite po nazivu: |       | ~ |

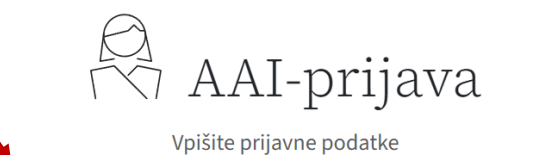

| AAI-Račun |                               |
|-----------|-------------------------------|
| Geslo     | 0                             |
| Prijava   | Ste pozabili geslo?           |
|           | AAI-Račun<br>Geslo<br>Prijava |

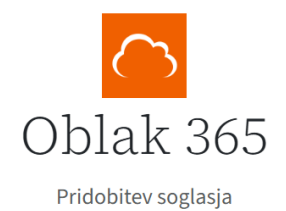

Storitvi boste iz vašega AAI-računa posredovali navedene atribute. Pogoji rabe in zasebnosti storitve so izven pristojnosti samega dejanja AAI-prijave.

Še pred posredovanjem jih lahko preverite na Politika zasebnosti <u>SP-ja</u>.

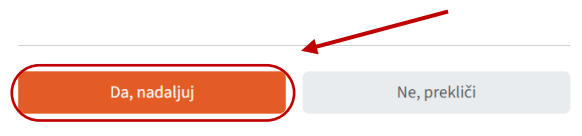

Izberete "Da, nadaljuj".

## 3. KORAK – namestitev programov

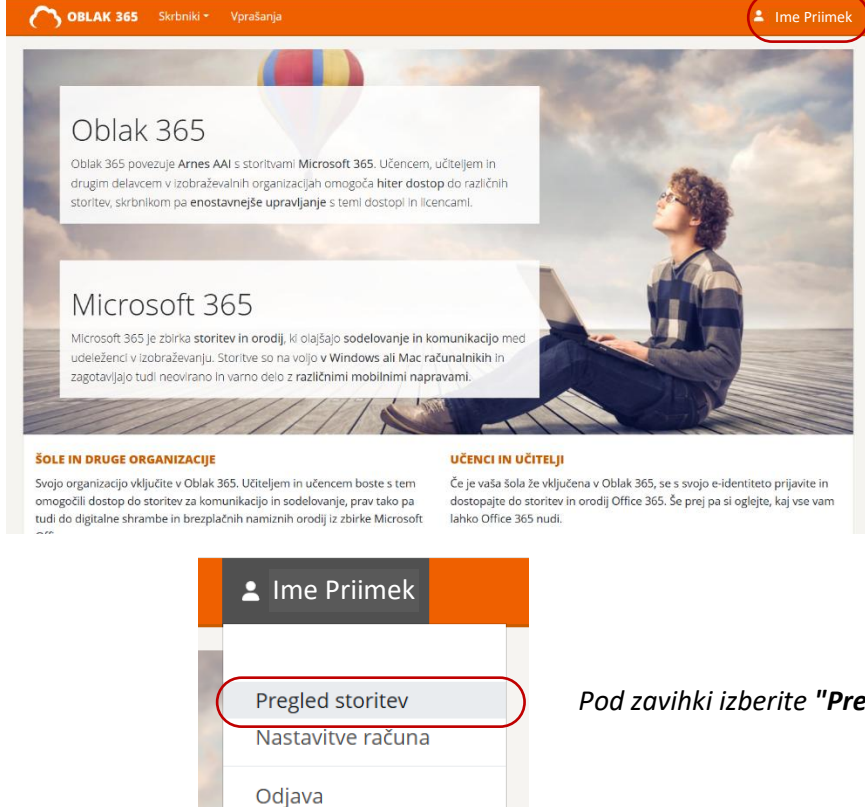

Če vidite zgoraj v desnem kotu vaše ime, ste se uspešno prijavili.

Kliknite na vaše ime in priimek, da se vam odprejo pod zavihki.

Pod zavihki izberite "Pregled storitev"

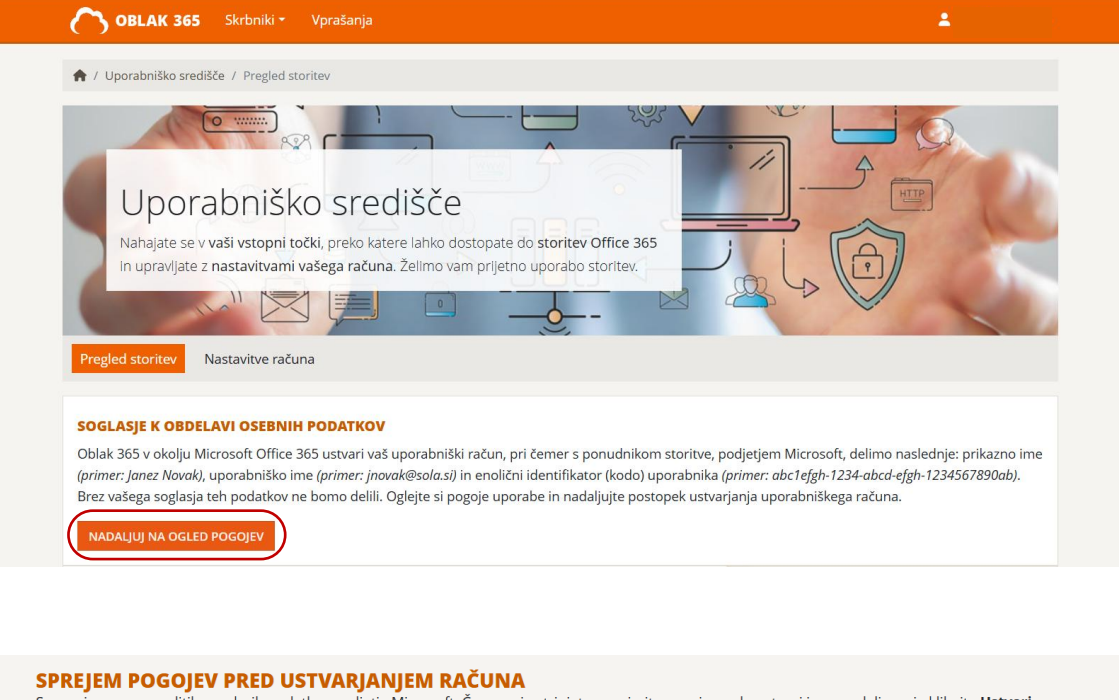

Seznanjamo vas s politiko osebnih podatkov podjetja Microsoft. Če se z njo strinjate, sprejmite pogoje na dnu strani in za nadaljevanje kliknite **Ustvari** račun. Če se s pogoji ne strinjate, vaš uporabniški račun ne bo ustvarjen.

Več informacij o hranjenju osebnih podatkov najdete v Microsoftovi izjavi o zasebnosti.

KAKO STOPITE V STIK Z NAMI

Če imate vprašanje o zasebnosti za Microsoft, se obrnite na nas prek našega spletnega obrazca. Na vprašanja ali pomisleke bomo odgovorili v 30 dneh.

Več informacij o tem, kako vzpostavite stik z nami, najdete v Microsoftovi izjavi o zasebnosti.

Pogoje sprejemam, ustvarite mi račun USTVARI RAČUN

> Kliknite na gumb **"NADALJUJ NA OGLED POGOJEV".** Odprejo se vam pogoji. Ko jih preberete, s kljukico označite vaše seznanjanje. Nato kliknite na gumb **"USTVARI RAČUN".**

PRIPRAVLJAMO VAŠ UPORABNIŠKI RAČUN

Prosimo, počakajte trenutek, da ustvarimo vaš uporabniški račun in dodelimo licence za uporabo storitev.

Nalaganje lahko traja nekaj minut.

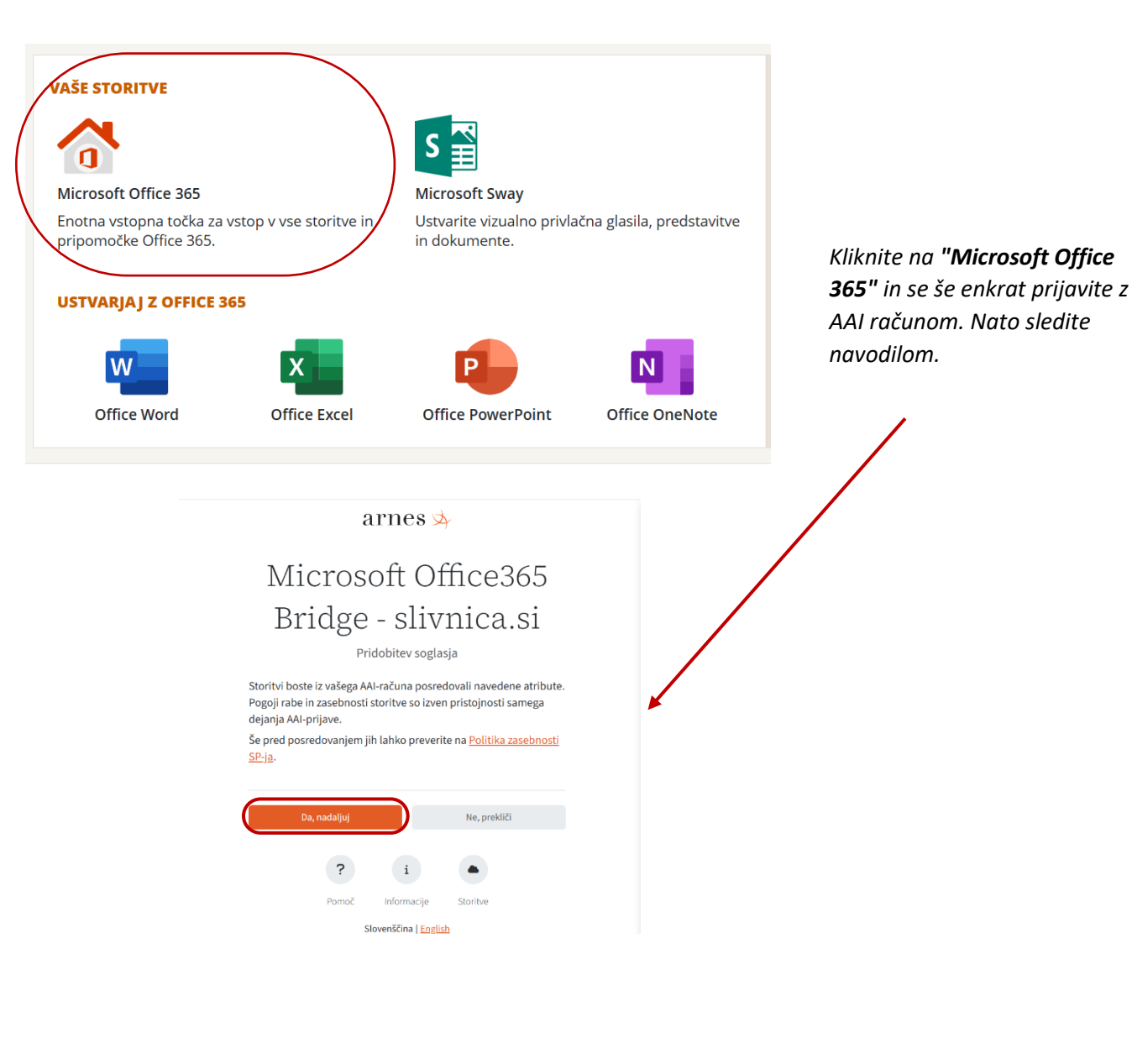

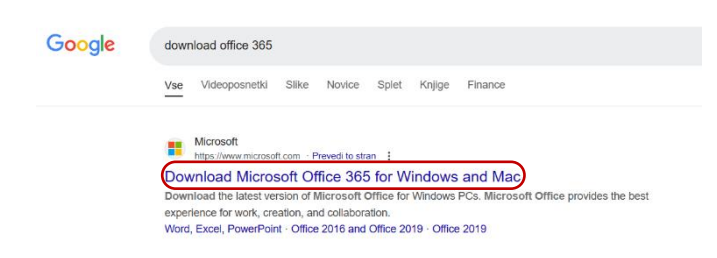

Znova odprite spletni brskalnik in vanj vpišite **"download office 365"** in izberite označeno spletno stran.

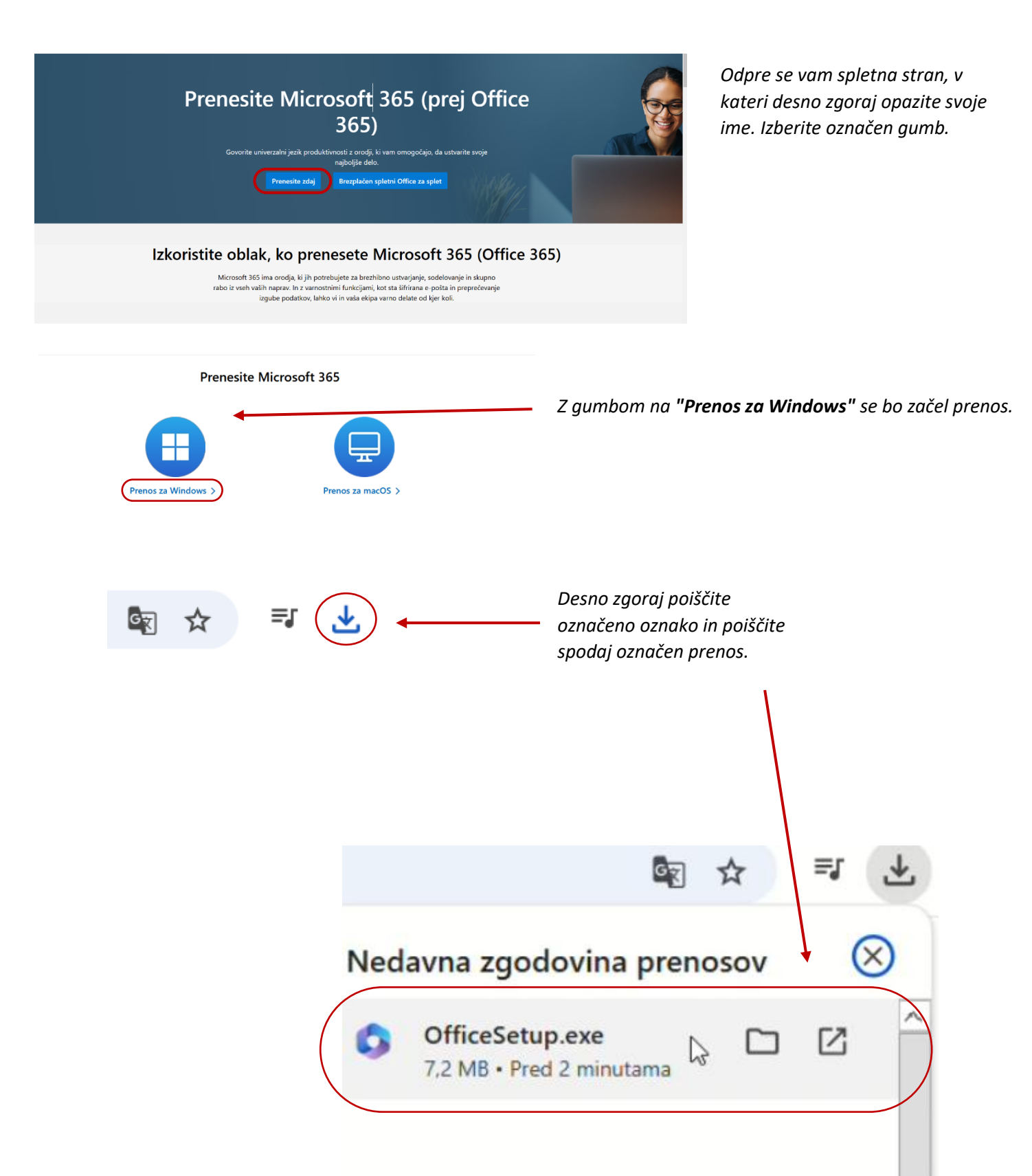

S klikom na prenos se vam bo odprlo novo okno kjer boste morali ponovno vnesti vašo AAI prijavo. Do končnega prenosa vas bo vodil program sam. Če ste natančno sledili vsem navodilom potem ste na tej točki že uspešno namestili office 365. Upamo, da ste navodila z lahkoto razumeli in uspešno namestili Office 365. Želimo vam veliko zabave in uspeha pri delu ter učenju z novimi programi.